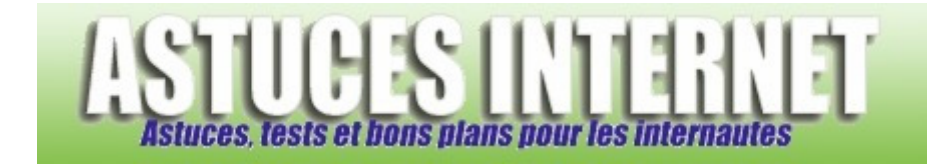

## Comment mettre à jour Windows Vista ?

Demandé et répondu par Sebastien le 16-06-2007

Pour gérer les **mises à jour** du système d'exploitation, **Windows Vista** utilise la fonction **Windows Update**. Bien que cette fonction soit activée par défaut et qu'elle se lance automatiquement de façon régulière, il est possible de lancer une recherche de mises à jour manuellement.

En effet, il existe des cas où faire une recherche manuelle peut s'avérer utile. Ainsi, après l'installation d'une application Microsoft, après l'ajout d'un nouveau matériel ou après l'annonce de la disponibilité d'un correctif de sécurité, il peut-être intéressant de lancer une recherche manuelle sur **Windows Update**.

Dans le menu *Démarrer*, cliquez sur *Panneau de configuration* et recherchez le module nommé *Sécurité*. Cliquez sur le raccourci *Rechercher les mises à jour*.

Aperçu :

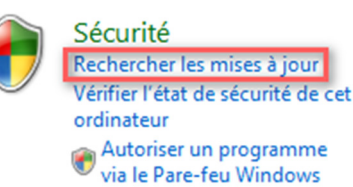

Dans le panneau latéral de gauche, cliquez sur Rechercher les mises à jour.

## Aperçu :

| I  | <u>j.</u>                                 |                                                                               |                                                                                         |  |
|----|-------------------------------------------|-------------------------------------------------------------------------------|-----------------------------------------------------------------------------------------|--|
| 47 | Rechercher les mises à jour               | Windows Update                                                                |                                                                                         |  |
|    | Modifier les paramètres                   |                                                                               |                                                                                         |  |
|    | Afficher l'historique des mises<br>à jour | Windows est à jour                                                            |                                                                                         |  |
| •  | Restaurer les mises à jour<br>masquées    | Aucune nouvelle mise à jour n'est disponible pour votre ordinateur.           |                                                                                         |  |
|    | Mises à jour : forum aux<br>questions     | Dernière recherche de mises à jour :<br>Des mises à jour ont été installées : | Aujourd'hui à 17:26<br>08/06/2007 à 10:54.<br>Afficher l'historique des<br>mises à jour |  |
|    | Voir aussi                                | Vous avez configuré Windows pour :                                            | Installer<br>automatiquement les<br>nouvelles mises à jour<br>chaque jour à 03:00       |  |
|    |                                           |                                                                               | (recommandé)                                                                            |  |
|    | Centre de sécurité                        | Vous recevez les mises à jour :                                               | Pour Windows et<br>d'autres produits à partir                                           |  |
|    | Mises à jour installées                   |                                                                               | de Microsoft Update                                                                     |  |

URL d'origine : https://www.astucesinternet.com/modules/smartfaq/faq.php?faqid=116

Cliquez sur Installer maintenant pour installer les mises à jour disponibles.

## Aperçu :

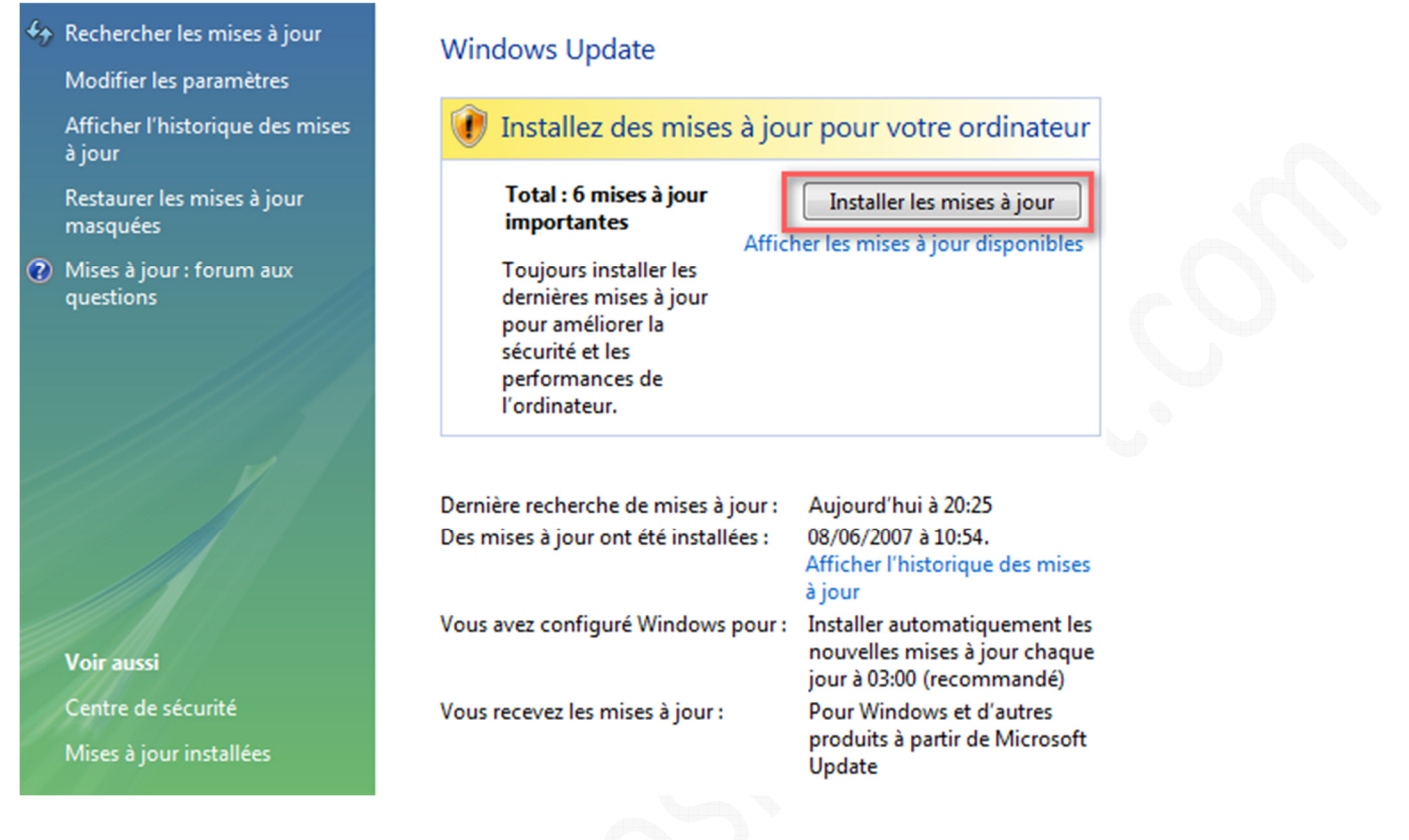

Une fois les mises à jour installées, il sera peut-être nécessaire de redémarrer Windows Vista.

<u>Note</u> : Windows Update peut également vérifier la présence de mises à jour pour certains autres produits Microsoft (Microsoft Office, ...)

Cette fonctionnalité est activée par défaut. Dans le cas contraire, vous avez la possibilité de l'activer en cliquant sur *Modifier les paramètres* (cf. colonne de gauche sur la capture d'écran précédente).